# 具有WLC和Windows Server 2012的本地有效证 书(LSC)配置示例

# 目录

简介 <u>先决条件</u> 要求 使用的组件 配置 Microsoft Windows Server配置 配置 WLC 验证 故障排除

# 简介

本文档介绍如何使用无线局域网控制器(WLC)和新安装的Microsoft Windows Server 2012 R2配置本 地有效证书(LSC)。

**注意:**实际部署可能在很多方面有所不同,您应完全控制并了解Microsoft Windows Server 2012上的设置。此配置示例仅作为参考模板提供,供思科客户实施和调整其Microsoft Windows Server配置以使LSC工作。

# 先决条件

#### 要求

思科建议您了解在Microsoft Windows Server中所做的每次更改,并在需要时检查相关的 Microsoft文档。

**注意:**中间CA不支持WLC上的LSC,因为根CA将从WLC丢失,因为控制器仅获取中间CA。

#### 使用的组件

本文档中的信息基于以下软件和硬件版本:

•WLC版本7.6

Microsoft Windows Server 2012 R2

本文档中的信息都是基于特定实验室环境中的设备编写的。本文档中使用的所有设备最初均采用原 始(默认)配置。如果您使用的是真实网络,请确保您已经了解所有命令的潜在影响。

**齔**, 「

#### Microsoft Windows Server配置

此配置显示为在新安装的Microsoft Windows Server 2012上执行。您必须根据域和配置调整步骤。

步骤1.为角色和功能向导安装Active Directory域服务。

## Select server roles

DESTINATION SERVER WIN-ODEF7N1GRUB

| Before You Begin  | Select one or more roles to install on the elected server. |                                                                      |
|-------------------|------------------------------------------------------------|----------------------------------------------------------------------|
| Installation Type | Roles                                                      | Description                                                          |
| Server Selection  | Active Directory Certificate Services                      | Active Directory Domain Services                                     |
| Server Roles      | Active Directory Domain Services                           | (AD DS) stores information about                                     |
| Features          | Active Directory Federation Services                       | this information available to users                                  |
| AD DS             | Active Directory Lightweight Directory Services            | and network administrators. AD DS                                    |
| Confirmation      | Active Directory Rights Management Services                | uses domain controllers to give<br>network users access to permitted |
| Results           | Application Server                                         | = resources anywhere on the network                                  |
|                   | DHCP Server                                                | <ul> <li>through a single logon process.</li> </ul>                  |
|                   | DNS Server                                                 |                                                                      |
|                   | Fax Server                                                 |                                                                      |
|                   | File and Storage Services (1 of 12 installed)              |                                                                      |
|                   | Hyper-V                                                    |                                                                      |
|                   | Network Policy and Access Services                         |                                                                      |
|                   | Print and Document Services                                |                                                                      |
|                   | Remote Access                                              |                                                                      |
|                   | Remote Desktop Services                                    | ~                                                                    |
|                   |                                                            |                                                                      |

**步骤2.**安装后,必须将服务器升级到域控制器。

| <b>a</b>            | Add Roles and Features Wizard                                                                                                    |                                       |
|---------------------|----------------------------------------------------------------------------------------------------|---------------------------------------|
| Installation progre | ess                                                                                                    | DESTINATION SERVER<br>WIN-ODEF7N1GRUB |
| Before You Begin    | View installation progress                                                                                                    |                                       |
| Installation Type   | Feature installation                                                                                                    |                                       |
| Server Selection    |                                                                                                    |                                       |
| Server Roles        | Configuration required. Installation succeeded on WIN-ODEF7N1GRUB.                                                                                                    |                                       |
| Features            | Active Directory Domain Services                                                                                                    | ^                                     |
| AD DS               | Additional steps are required to make this machine a domain controller.                                                                                                    |                                       |
| Confirmation        | Promote this server to a domain controller                                                                                                    |                                       |
| Results             | Group Policy Management                                                                                                    |                                       |
|                     | Remote Server Administration Tools                                                                                                    | =                                     |
|                     | AD DS and AD LDS Tools                                                                                                    |                                       |
|                     | Active Directory module for Windows PowerShell                                                                                                    |                                       |
|                     | AD DS Tools                                                                                                    |                                       |
|                     | Active Directory Administrative Center                                                                                                    |                                       |
|                     | AD DS Shap-Ins and Command-Line Tools                                                                                                    | ×                                     |
|                     | You can close this wizard without interrupting running tasks. View task propage again by clicking Notifications in the command bar, and then Task D Export configuration settings | ogress or open this<br>Netails.       |
|                     | < <u>P</u> revious <u>N</u> ext > Cla                                                                                                    | Ose Cancel                            |

**步骤3.**由于这是新设置,因此您配置了新林;但通常在现有部署中,只需在域控制器上配置这些点 。此处,您选择**LSC2012.com**域。这也会激活域名服务器(DNS)功能。

步骤4.重新启动后,安装证书颁发机构(CA)服务和Web注册。

DESTINATION SERVER WIN-ODEF7N1GRUB.LSC2012.com

\_ 0 X

| Before You Begin                                                                                                    | Select the role services to install for Active Directory Certificate Services                                                                                                    |                                                                                                    |  |  |  |  |
|----------------------------------------------------------------------------------------------------|----------------------------------------------------------------------------------------------------|----------------------------------------------------------------------------------------------------|--|--|--|--|
| Installation Type                                                                                                    | Role services                                                                                                    | Description                                                                                                    |  |  |  |  |
| Server Selection<br>Server Roles<br>Features<br>AD CS<br>Role Services<br>Web Server Role (IIS)<br>Role Services<br>Confirmation | <ul> <li>Certification Authority</li> <li>Certificate Enrollment Policy Web Service</li> <li>Certificate Enrollment Web Service</li> <li>Certification Authority Web Enrollment</li> <li>Network Device Enrollment Service</li> <li>Online Responder</li> </ul> | Certification Authority Web<br>Enrollment provides a simple Web<br>interface that allows users to<br>perform tasks such as request and<br>renew certificates, retrieve certificate<br>revocation lists (CRLs), and enroll for<br>smart card certificates. |  |  |  |  |
| Results                                                                                                    | R                                                                                                    |                                                                                                    |  |  |  |  |
|                                                                                                    | < <u>P</u> revious <u>N</u> e                                                                                                    | ext > Install Cancel                                                                                                    |  |  |  |  |

**步骤5.**配置它们。

Select role services

| à                     | Add Roles and Features Wizard                                                                                                    |                   |
|-----------------------|----------------------------------------------------------------------------------------------------|-------------------|
| Installation progre   | DESTINATION<br>WIN-ODEF7N1GRUB.LSC2                                                                                                    | SERVER<br>012.com |
| Before You Begin      | View installation progress                                                                                                    |                   |
| Installation Type     | Feature installation                                                                                                    |                   |
| Server Selection      |                                                                                                    |                   |
| Server Roles          | Configuration required. Installation succeeded on WIN-ODEF7N1GRUB.LSC2012.com.                                                                                                    |                   |
| Features              | Active Directory Certificate Services                                                                                                    | ^                 |
| AD CS                 | Additional steps are required to configure Active Directory Certificate Services on the                                                                                                    |                   |
| Role Services         | destination server                                                                                                    | =                 |
| Web Server Role (IIS) | Certification Authority                                                                                                    |                   |
| Role Services         | Certification Authority Web Enrollment                                                                                                    |                   |
| Confirmation          | Remote Server Administration Tools                                                                                                    |                   |
| Results               | Role Administration Tools                                                                                                    |                   |
|                       | Active Directory Certificate Services Tools                                                                                                    |                   |
|                       | Certification Authority Management Tools                                                                                                    |                   |
|                       | Web Server (IIS)                                                                                                    | <u> </u>          |
|                       | You can close this wizard without interrupting running tasks. View task progress or open page again by clicking Notifications in the command bar, and then Task Details. Export configuration settings | i this            |
|                       | < Previous Next > Close Co                                                                                                    | ancel             |

步骤6.选择企业CA并保留所有默认值。

| <b>b</b>                                         | AD CS Configuration                                                                       | _ <b>_</b> ×                                      |
|--------------------------------------------------|-------------------------------------------------------------------------------------------|---------------------------------------------------|
| Role Services                                    |                                                                                           | DESTINATION SERVER<br>WIN-ODEF7N1GRUB.LSC2012.com |
| Credentials<br>Role Services                     | Select Role Services to configure                                                         |                                                   |
| CA Type<br>Private Key                           | Certification Authority Web Enrollment Online Responder Network Device Enrollment Service | ]                                                 |
| Cryptography<br>CA Name<br>Validity Period       | Certificate Enrollment Web Service Certificate Enrollment Policy Web Service              |                                                   |
| Certificate Database<br>Confirmation<br>Progress |                                                                                           |                                                   |
| Results                                          |                                                                                           |                                                   |
|                                                  | More about AD CS Server Roles                                                             |                                                   |
|                                                  | < <u>P</u> revious <u>N</u> ext >                                                         | Configure Cancel                                  |

步骤7.单击"Microsoft Windows/开始"菜单。

步骤8.单击管理工具。

步骤9.单击"Active Directory用户和计算机"。

**步骤10.展**开域,右键单击"用户"文**件夹**,然后选择**"新建对象">"用户**"。

|                                                                                                    | New Object - User                                                                                                    | X |
|----------------------------------------------------------------------------------------------------|----------------------------------------------------------------------------------------------------|---|
| File Action View Help                                                                                             | Create in: LSC2012.com/Users                                                                                                    |   |
| <ul> <li>Saved Queries</li> <li>Saved Queries</li> <li>ESC2012.com</li> <li>Builtin</li> <li>Computers</li> </ul> | Erst name: AP Initials: USER                                                                                                    |   |
| Domain Controllers ForeignSecurityPrincipa Managed Service Accounts                                               | Full name: AP USER                                                                                                    |   |
| 🔐 Users                                                                                                    | APUSER     @LSC2012.com       User logon name (pre- <u>Windows 2000):</u> LSC2012\   APUSER                                                                                                    |   |
|                                                                                                    | < <u>B</u> ack <u>N</u> ext > Cancel                                                                                                    |   |
|                                                                                                    | Image: Security Group       Built-in account for gue         Image: Security Group       Members of this group         Image: Security Group       Servers in this group can         Image: Security Group       Servers in this group can         Image: Security Group       Members of this group         Image: Security Group       Members of this group         Image: Security Group       Designated administrato         Image: Security Group       Members of this group |   |
|                                                                                                    | winkmikem Security Group Members of this group                                                                                                    |   |

**步骤11.**在本例中,它命名为APUSER。创建后,必须编辑用户并单击MemberOf选项卡,并将其设置为IIS\_IUSRS组的成员

#### 所需的用户权限分配包括:

— 允许本地登录

— 以服务身份登录

步骤12.安装网络设备注册服务(NDES)。

| <b>b</b>                                                                                                    | AD CS Configuration                                                                                                    |                                                      |
|----------------------------------------------------------------------------------------------------|----------------------------------------------------------------------------------------------------|------------------------------------------------------|
| Role Services                                                                                                    |                                                                                                    | DESTINATION SERVER<br>WIN-ODEF7N1GRUB.wlaaan2012.com |
| Credentials<br>Role Services<br>Service Account for NDES<br>RA Information<br>Cryptography for NDES<br>Confirmation<br>Progress<br>Results | <ul> <li>Select Role Services to configure</li> <li>Certification Authority</li> <li>Certification Authority Web Enrollment</li> <li>Online Responder</li> <li>Network Device Enrollment Service</li> <li>Certificate Enrollment Policy Web Service</li> </ul> |                                                      |
|                                                                                                    | NOTE BOOK AD CO SERVET NOTES                                                                                                    |                                                      |
|                                                                                                    | < <u>P</u> revious <u>N</u> e                                                                                                    | xt > Configure Cancel                                |

•在本例中,选择IIS\_USRS组的帐户成员APUSER作为NDES的服务帐户。

步骤13.导航至Administrative Tools。

步骤14.单击"Internet信息服务(IIS)"。

步骤15.展开Server > Sites > Default web site > Cert Srv。

步骤16.对于mscep和mscep\_admin,单击身份验证。确保已启用匿名身份验证。

**步骤17.右**键单击Windows身**份验**证并选择**提供程**序。确保NT LAN Manager(NTLM)在列表中处于 首位。

**步骤18.**在注册表设置中禁用身份验证质询,否则简单证书注册协议(SCEP)需要质询密码身份验证 ,WLC不支持该身份验证。 步骤20.转到HKEY\_LOCAL\_MACHINE\SOFTWARE\MICROSOFT\Cryptography\MSCEP\。

步骤21.将EnforcePassword设置为0。

| đ    |         |                |          | Re                   | gistry Editor       |                 | - <b>D</b> X |
|------|---------|----------------|----------|----------------------|---------------------|-----------------|--------------|
| File | Edit    | View Favorites | Help     |                      |                     |                 |              |
|      |         | 👂 퉲 Advanc     | ed INF 🔨 | Name                 | Туре                | Data            |              |
|      |         | Þ- 퉲 ALG       |          | ab (Default)         | REG_SZ              | (value not set) |              |
|      |         | 鷆 AllUserl     | nstallA  | 8 EnforcePassword    | REG_DWORD           | 0x00000000 (0)  |              |
|      |         | 👂 - 퉲 Assistan | ice      |                      |                     |                 |              |
|      |         | 👂 - 鷆 AuthHo   | st ≣     |                      |                     |                 |              |
|      |         | þ - 🎉 BestPra  | ctices   |                      |                     |                 |              |
|      |         | þ 퉬 BidInter   | face     |                      |                     |                 |              |
|      |         | Þ- 🎍 Chkdsk    |          |                      |                     |                 |              |
|      |         | þ- 퉲 СОМЗ      |          |                      |                     |                 |              |
|      |         | 🕌 Comma        | ind Pro  |                      | •                   |                 |              |
|      |         | ⊿ 🎳 Cryptog    | raphy    |                      | 13                  |                 |              |
|      |         | Þ - 🏰 Auto     | Enroll   |                      |                     |                 |              |
|      |         | 👂 - 🏰 Cala     | is       |                      |                     |                 |              |
|      |         | 🎽 Cata         | logDB    |                      |                     |                 |              |
|      |         | Catl           | Blem     |                      |                     |                 |              |
|      |         | D- Cert        | ficate   |                      |                     |                 |              |
|      |         | Defa           | ults     |                      |                     |                 |              |
|      |         | ⊿ - 🏨 MSC      | EP       |                      |                     |                 |              |
|      |         |                |          |                      |                     |                 |              |
|      |         |                | ertsin   |                      |                     |                 |              |
|      |         |                | Inforce  |                      |                     |                 |              |
|      |         |                | asswo    |                      |                     |                 |              |
|      |         |                | v v      |                      |                     |                 |              |
| <    | 1       |                | >        |                      |                     |                 |              |
| Comp | outer\H | KEY_LOCAL_MAC  | HINE     | TWARE\Microsoft\Cryp | tography\MSCEP\Enfo | rcePassword     | ctivate Wind |

步骤22.单击"Microsoft Windows/开始"菜单。

步骤23.键入MMC。

步骤24.在"文件"菜单中,选择"添加/删除管理单元"。选择Certification Authority。

步骤25.右键单击Certificate Template(证书模板)文件夹,然后单击Manage。

步骤26.右键单击现有模板(如用户),然后选择"复**制模板"**。

| File | Action     | View     | Help      |                                             |                |       |                 |
|------|------------|----------|-----------|---------------------------------------------|----------------|-------|-----------------|
| þ    |            | 🗎 📑      | ? 🖬       |                                             |                |       |                 |
| a c  | ertificate | Template | s (WIN-OD | E Template Display Name                     | Schema Version | Versi | Intended Purp   |
|      |            |          |           | R CA Exchange                               | 2              | 106.0 | Private Key Arc |
|      |            |          |           | CEP Encryption                              | 1              | 4.1   |                 |
|      |            |          |           | R Code Signing                              | 1              | 3.1   | _               |
|      |            |          |           | Computer                                    | 1              | 5.1   |                 |
|      |            |          |           | Cross Certification Authority               | 2              | 105.0 |                 |
|      |            |          |           | Directory Email Replication                 | 2              | 115.0 | Directory Servi |
|      |            |          |           | Domain Controller                           | 1              | 4.1   |                 |
|      |            |          |           | Domain Controller Authentication            | 2              | 110.0 | Client Authent  |
|      |            |          |           | EFS Recovery Agent                          | 1              | 6.1   |                 |
|      |            |          |           | R Enrollment Agent                          | 1              | 4.1   |                 |
|      |            |          |           | Enrollment Agent (Computer)                 | 1              | 5.1   |                 |
|      |            |          |           | 🛛 🗷 Exchange Enrollment Agent (Offline requ | 1              | 4.1   |                 |
|      |            |          |           | Exchange Signature Only                     | 1              | 6.1   |                 |
|      |            |          |           | 🗷 Exchange User                             | 1              | 7.1   |                 |
|      |            |          |           | IPSec                                       | 1              | 8.1   |                 |
|      |            |          |           | IPSec (Offline request)                     | 1              | 7.1   | =               |
|      |            |          |           | Kerberos Authentication                     | 2              | 110.0 | Client Authent  |
|      |            |          |           | Key Recovery Agent                          | 2              | 105.0 | Key Recovery A  |
|      |            |          |           | OCSP Response Signing                       | 3              | 101.0 | OCSP Signing    |
|      |            |          |           | RAS and IAS Server                          | 2              | 101.0 | Client Authent  |
|      |            |          |           | Root Certification Authority                | 1              | 5.1   |                 |
|      |            |          |           | Router (Offline request)                    | 1              | 4.1   |                 |
|      |            |          |           | 🗷 Smartcard Logon                           | 1              | 6.1   |                 |
|      |            |          |           | Smartcard User                              | 1              | 11.1  |                 |
|      |            |          |           | Subordinate Certification Authority         | 1              | 5.1   |                 |
|      |            |          |           | Trust List Signing                          | 1              | 3.1   |                 |
|      |            |          |           | 🚇 User                                      | 1              | 3.1   |                 |
|      |            |          |           | User Signative Only                         | 1              | 4.1   |                 |
|      |            |          |           | Web Server 8                                | 1              | 4.1   | Activat         |
|      |            |          |           | B Workstation Authentication                | 2              | 101.0 | Client Authent  |

步骤27.选择CA作为Microsoft Windows 2012 R2。

步骤28.在General选项卡上,添加显示名称(如WLC)和有效期。

**步骤29.在**"主题名称"选项卡中,确认选**择了"请求中**的供应"。

| Superseded Templates       Extensions       Security         Compatibility       General       Request Handling       Cryptography       Key Attestation         Subject Name       Server       Issuance Requirements                                                                                                    | Properties of New Template                                                              |                                                        |                                  |                     |                |      |  |  |
|----------------------------------------------------------------------------------------------------|-----------------------------------------------------------------------------------------|--------------------------------------------------------|----------------------------------|---------------------|----------------|------|--|--|
| Compatibility       General       Request Handling       Cryptography       Key Attestation         Subject Name       Server       Issuance Requirements         Image: Supply in the request       Image: Supply in the request         Image: Use subject information from existing certificates for autoenrollment renewal requests         Image: Build from this Active Directory information         Select this option to enforce consistency among subject names and to simplify certificate administration.         Subject game format:         None         Image: Image: I                                                                                                    | Superseded Temp                                                                         | olates                                                 | Exte                             | ensions             | Security       |      |  |  |
| Subject Name       Server       Issuance Requirements                                                                                                    | Compatibility General                                                                   | Request                                                | Handling                         | Cryptography        | / Key Attestat | tion |  |  |
| <ul> <li>Supply in the request</li> <li>Use subject information from existing certificates for autoenrollment tenewal requests</li> <li>Puild from this Active Directory information</li> <li>Select this option to enforce consistency among subject names and to simplify certificate administration.</li> <li>Subject name format: <ul> <li>None</li> <li>Include e-mail name in subject name</li> <li>Include this information in alternate subject names:</li> <li>Include this information in alternate subject name:</li> <li>Service principal name (UPN)</li> <li>Service principal name (SPN)</li> </ul> </li> <li>OK Cancel Apply Help</li> </ul>                                                                                                    | Subject Name                                                                            | Subject Name Server Issuance Requirements              |                                  |                     |                |      |  |  |
| Image: Section of the existing certificates for autoenrollment renewal requests         Image: Section of the existing certificates for autoenrollment renewal requests         Image: Section of the existing certificates for autoenrollment of the existing certificate administration.         Subject name format:         Image: None         Image: Image: Imag                                                                                | Supply in the reau                                                                      | est                                                    |                                  |                     |                |      |  |  |
| Build from this Active Directory information         Select this option to enforce consistency among subject names and to simplify certificate administration.         Subject name format:         None       ✓         Include e-mail name in subject name         Include this information in alternate subject name:         E-mail name         DNS name         User principal name (UPN)         Service principal name (SPN)                                                                                                    | Use subject in<br>renewal reque                                                         | formation fro<br>sts                                   | om existing                      | certificates for    | autoenrollment | ]    |  |  |
| None   Include e-mail name in subject name   Include this information in alternate subject name:   E-mail name   DNS name   User principal name (UPN)   Service principal name (SPN)                                                                                                    | O Build from this Action Select this option to simplify certificate a Subject name form | ive Directory<br>o enforce co<br>administratior<br>at: | r informatio<br>Insistency<br>1. | on<br>among subject | names and to   |      |  |  |
| Include e-mail name in subject name         Include this information in alternate subject name:         E-mail name         DNS name         User principal name (UPN)         Service principal name (SPN)                                                                                                    | None                                                                                    |                                                        |                                  |                     | ~              |      |  |  |
| Include emili name in subject name   Include this information in alternate subject name   E-mail name   DNS name   User principal name (UPN)   Service principal name (SPN)                                                                                                    |                                                                                         | ame in subi                                            | actiname                         |                     |                |      |  |  |
| Include this information in alternate subject name:         E-mail name         DNS name         User principal name (UPN)         Service principal name (SPN)                                                                                                    |                                                                                         | ianie in sabje                                         | eet manne                        |                     |                |      |  |  |
| E-mail name         DNS name         User principal name (UPN)         Service principal name (SPN)         Image: Concelement of the service of the service                                                     | Include this informa                                                                    | ation in alterr                                        | nate subje                       | ct name:            |                |      |  |  |
| DNS name         User principal name (UPN)         Service principal name (SPN)         V         V         OK       Cancel         Apply       Help                                                                                                    | E-mail name                                                                             |                                                        |                                  |                     |                |      |  |  |
| User principal name (UPN)         Service principal name (SPN)         Image: Concelement of the service of the service of the servic | DNS name                                                                                |                                                        |                                  |                     |                |      |  |  |
| OK Cancel Apply Help                                                                                                    |                                                                                         | ame (UPN)                                              |                                  |                     |                |      |  |  |
| OK Cancel <u>A</u> pply Help                                                                                                    | Ser <u>v</u> ice principal name (SPN)                                                   |                                                        |                                  |                     |                |      |  |  |
| OK Cancel <u>A</u> pply Help                                                                                                    |                                                                                         |                                                        |                                  |                     |                |      |  |  |
| OK Cancel <u>Apply</u> Help                                                                                                    |                                                                                         |                                                        |                                  |                     |                |      |  |  |
| Cancer <u>Appiy</u> Help                                                                                                    | 01                                                                                      |                                                        | Cancel                           | Apphy               | Hele           |      |  |  |
|                                                                                                    | UK UK                                                                                   |                                                        | Lancer                           |                     | Help           |      |  |  |

**步骤30.单**击Issuance Requirements**选项**卡。思科建议您在典型的分层CA环境中将颁发策略留空:

| Supersec                              | ded Templa                                                                  | ites        | Exte         | ensions        | Security          |  |  |  |
|---------------------------------------|-----------------------------------------------------------------------------|-------------|--------------|----------------|-------------------|--|--|--|
| Compatibility                         | General                                                                     | Request     | Handling     | Cryptograph    | y Key Attestation |  |  |  |
| Subject N                             | lame                                                                        | Sen         | ver          | Issuance       | Requirements      |  |  |  |
| Require the following for enrollment: |                                                                             |             |              |                |                   |  |  |  |
| If you re                             | quire more                                                                  | than one :  | signature, a | autoenrollment | t is not allowed. |  |  |  |
| <u>P</u> olicy ty                     | pe required                                                                 | lin signatu | ire:         |                |                   |  |  |  |
|                                       |                                                                             |             |              |                | ~                 |  |  |  |
| Applicati                             | on policy:                                                                  |             |              |                |                   |  |  |  |
| Issuance                              | e policies:                                                                 |             |              |                |                   |  |  |  |
|                                       |                                                                             |             |              |                | A <u>d</u> d      |  |  |  |
|                                       | <u>R</u> emove                                                              |             |              |                |                   |  |  |  |
| Require the f                         | following fo                                                                | r reenrollm | ent:         |                |                   |  |  |  |
| Same crit                             | eria as for (                                                               | enrollment  |              |                |                   |  |  |  |
| ◯ Valid <u>e</u> xis                  | ting certific                                                               | ate         |              |                |                   |  |  |  |
| Allow                                 | key based                                                                   | renewal     |              |                |                   |  |  |  |
| Requires<br>request.                  | Requires subject information to be provided within the certificate request. |             |              |                |                   |  |  |  |
| [                                     | ОК                                                                          | (           | Cancel       | Apply          | Help              |  |  |  |

**步骤31.单**击"扩**展"选**项卡**、"应用**策略"和**"编辑**"。单击Add,并确保将Client Authentication添加为应 用策略。Click OK.

| An application policy defines how a certificate can be used.                             |  |
|------------------------------------------------------------------------------------------|--|
| Application policies:<br>Client Authentication<br>Encrypting File System<br>Secure Email |  |
| Add Edit Remove                                                                          |  |

**步骤32.单**击"安**全"选**项卡,然**后单击"添加……**。确保在NDES服务安装中定义的SCEP服务帐户对 模板具有完全控制权,然后单击**OK**。

| Subject N            | Sen         | ver      | Issuance   | quirements  |    |                 |  |  |  |
|----------------------|-------------|----------|------------|-------------|----|-----------------|--|--|--|
| Compatibility        | General     | Request  | Handling   | Cryptograph | ıy | Key Attestation |  |  |  |
| Supersec             | ded Templa  | Ext      | ensions    | Security    |    |                 |  |  |  |
| Group or user names: |             |          |            |             |    |                 |  |  |  |
| & Authen             | ticated Use | rs       |            |             |    |                 |  |  |  |
| 🔏 Adminis            | trator      |          |            |             |    |                 |  |  |  |
| 👗 AP US              | ER (APUSE   | R@LSC2   | 012.com)   |             |    |                 |  |  |  |
| 👫 Domain             | Admins (L   | SC2012\D | )omain Ad  | mins)       |    |                 |  |  |  |
| 👫 Domain             | Users (LS   | C2012\Do | main Use   | rs)         |    |                 |  |  |  |
| 🔏 Enterpri           | ise Admins  | (LSC2012 | \Enterpris | e Admins)   |    |                 |  |  |  |
|                      |             |          |            |             |    |                 |  |  |  |
| Add <u>R</u> emove   |             |          |            |             |    |                 |  |  |  |

**步骤33.**返回到证书颁发机构GUI界面。右键单击"证书模**板"目录**。导航至"**新建">"要颁发的证书模板** "。选择之前配置的WLC模板,然后单击**OK。** 

|                                                  | on nen reronces million                                                                                                    | n nop                                                                                                    |                  |              |
|--------------------------------------------------|----------------------------------------------------------------------------------------------------|----------------------------------------------------------------------------------------------------|------------------|--------------|
| (= 🔿 🖄                                           | 📅 🖪 🔒 🛛 🖬                                                                                                    |                                                                                                    |                  | •            |
| sole Root                                        |                                                                                                    | Enable Certificate Templates                                                                                                    | X                |              |
| Certification A<br>Wlaaan201<br>Revoku<br>Issued | Select one Certificate Template t<br>Note: If a certificate template that<br>information about this template hat<br>All of the certificate templates in t<br>For more information, see Certificate Certificate Cer | o enable on this Certification Authority.<br>t was recently created does not appear on this list, you may ne<br>as been replicated to all domain controllers.<br>the organization may not be available to your CA.<br>ertificate Template Concepts.                                                                                                    | ed to wait until | Tem<br>tions |
| Failed                                           | Name<br>Key Recovery Agent<br>OCSP Response Signing<br>RAS and IAS Server<br>Router (Offline request)<br>Smartcard Logon<br>Smartcard User<br>Trust List Signing<br>User Signature Only<br>WLC<br>Workstation Authentication                                                                                                    | Intended Purpose<br>Key Recovery Agent<br>OCSP Signing<br>Client Authentication, Server Authentication<br>Client Authentication<br>Client Authentication, Smart Card Logon<br>Secure Email, Client Authentication, Smart Card Logon<br>Microsoft Trust List Signing<br>Secure Email, Client Authentication<br>Client Authentication<br>Client Authentication |                  |              |
| <                                                |                                                                                                    | ОК                                                                                                    | Cancel           |              |

**步骤34.在**"计算机">"HKEY\_LOCAL\_MACHINE">"软件">"Microsoft">"加密">"MSCEP"下的注册表设置中更改默认的SCEP模板。将EncryptionTemplate、GeneralPurposeTemplate和 SignatureTemplate密钥从IPsec(脱机请求)更改为先前创建的WLC模板。

| ġ            |              |                                              | Re                   | gistry Editor  |                 | _ <b>_</b> ×  |
|--------------|--------------|----------------------------------------------|----------------------|----------------|-----------------|---------------|
| <u>F</u> ile | <u>E</u> dit | <u>V</u> iew F <u>a</u> vorites <u>H</u> elp |                      |                |                 |               |
|              |              | 👂 - 퉲 Advanced INF 🔿                         | Name                 | Туре           | Data            |               |
|              |              | þ- 🚹 ALG                                     | ab (Default)         | REG_SZ         | (value not set) |               |
|              |              | 🔒 AllUserInstallA                            | EncryptionTem        | REG_SZ         | WLC             |               |
|              |              | Assistance                                   | eneralPurpose        | REG_SZ         | WLC             |               |
|              |              | Þ- 🕌 AuthHost 🛛 🚊                            | a Signature Template | EG_SZ          | WLC             |               |
|              |              | BestPractices                                |                      |                |                 |               |
|              |              | b - BidInterface                             |                      |                |                 |               |
|              |              | b - M Chkdsk                                 |                      |                |                 |               |
|              |              | D- COM3                                      |                      |                |                 |               |
|              |              | Command Pro                                  |                      |                |                 |               |
|              |              |                                              |                      |                |                 |               |
|              |              | AutoEnroll                                   |                      |                |                 |               |
|              |              | Catalog DR                                   |                      |                |                 |               |
|              |              | Catalogue                                    |                      |                |                 |               |
|              |              | Certificate                                  |                      |                |                 |               |
|              |              | Defaults                                     |                      |                |                 |               |
|              |              | MSCEP                                        |                      |                |                 |               |
|              |              | CAType                                       |                      |                |                 |               |
|              |              | CertsIn                                      |                      |                |                 |               |
|              |              | Enforce                                      |                      |                |                 |               |
|              |              | Passwo                                       |                      |                |                 |               |
|              |              |                                              |                      |                |                 |               |
|              |              |                                              |                      |                |                 |               |
|              |              |                                              |                      |                |                 |               |
| Com          | puter\H      | KEY_LOCAL_MACHINE\SOF                        | TWARE\Microsoft\Cryp | tography\MSCEP |                 | Activate Wind |

**步骤35.**重新启动系统。

#### 配置 WLC

步骤1.在WLC上,导航至Security菜单。单击Certificates > LSC。

步骤2.选中Enable LSC on Controller复选框。

步骤3.输入Microsoft Windows Server 2012 URL。默认情况下,会附加/certsrv/mscep/mscep.dll。

步骤4.在"参数"部分输入详细信息。

**步骤5.**应用更改。

Local Significant Certificates (LSC)

General

CA

General

Certificate Type

| cant Certificates (LSC) |         |  |  |  |  |  |  |  |
|-------------------------|---------|--|--|--|--|--|--|--|
| AP Provisioning         |         |  |  |  |  |  |  |  |
| /ре                     | Status  |  |  |  |  |  |  |  |
|                         | Present |  |  |  |  |  |  |  |
| on Controller           |         |  |  |  |  |  |  |  |
|                         | . T     |  |  |  |  |  |  |  |

| Enable LSC on Controller | $\checkmark$                                                                       |
|--------------------------|------------------------------------------------------------------------------------|
| CA Server                |                                                                                    |
| CA server URL            | http://10.48.39.197/certsrv/mscep/mscep.dll<br>(Ex: http://10.0.0.1:8080/caserver) |
| Params                   |                                                                                    |
| Country Code             | BE                                                                                 |
| State                    | Belgium                                                                            |
| City                     | Brussel                                                                            |
| Organization             | Cisco                                                                              |
| Department               | R&D                                                                                |
| E-mail                   | rmanchur@wlaaan.com                                                                |
| Key Size                 | 2048                                                                               |

步骤6.单击CA上行的蓝色箭头并选择"添加"。它应将状态从"不存在"更改为"存在"

步骤7.单击AP调配选项卡。

| cisco                                                                                                    | MONITOR                                                        | WLANs         | CONTROLLER     | WIRELESS | SECURITY | MANAGEMENT | COMMANDS | HELP | FEEDBACK |  |
|----------------------------------------------------------------------------------------------------|----------------------------------------------------------------|---------------|----------------|----------|----------|------------|----------|------|----------|--|
| Security                                                                                                    | Local Sig                                                      | nificant      | Certificates ( | LSC)     |          |            |          |      |          |  |
| <ul> <li>AAA</li> <li>General</li> <li>RADIUS</li> <li>Authentication<br/>Accounting<br/>Fallback</li> <li>TACACS+</li> <li>LDAP</li> <li>Local Net Users</li> <li>MAC Filtering<br/>Disabled Clients</li> <li>User Login Policies</li> <li>Policies</li> <li>Password Policies</li> <li>Local EAP</li> <li>Priority Order</li> <li>Certificate</li> <li>LSC<br/>SSC</li> <li>Access Control Lists</li> <li>Wireless Protection<br/>Policies</li> <li>Web Auth<br/>TrustSec SXP</li> <li>Advanced</li> </ul> | General<br>AP Provis<br>Enable<br>Update<br>Numbe<br>AP Ethern | AP Presioning | rovision       | 5) 3     |          |            |          |      |          |  |

**步骤8.选**中AP Provisioning下**的**Enable复选框,然后单击**Update**。

**步骤9.**如果接入点没有自行重新启动,请重新启动它们。

## 验证

使用本部分可确认配置能否正常运行。

重新启动后,接入点会重新连接并以LSC作为证书类型显示在Wireless(无线)菜单中。

|   | CISCO                                                                              | MONITOR      | WLANs        | CONTROLLER | WIRELESS     | SECURITY | MANAGENERT                             | COMMANDS           | нер                    | FEEDBACK     |             |      |         |         |            |     |
|---|------------------------------------------------------------------------------------|--------------|--------------|------------|--------------|----------|----------------------------------------|--------------------|------------------------|--------------|-------------|------|---------|---------|------------|-----|
| W | fireless                                                                           | All APs      |              |            |              |          |                                        |                    |                        |              |             |      |         | Entries | 1 - 2 of 2 | ^   |
| - | Access Points<br>All APs<br>Radics<br>802.11a/n<br>802.11b/g/n<br>Dual-Band Radios | Current Filt | lar<br>I APa |            | None<br>2    |          | Change Fil                             | ier) (Clear Filter | 1                      |              |             |      |         |         |            |     |
|   | Global Configuration                                                               | AR Name      |              |            | Hodel        |          |                                        | AD III- T          | in a                   | Admin Status | Operational | Beet | AP Mode |         | Certificat | 8   |
| ` | Advanced<br>Hesh<br>RE Profiles                                                    | CAP15011-1   |              | AIR-       | CAP35011-8-K | 9        | c0:9c:id:6e:a3:cd<br>ac:02:c5:73:33:ce | 0 4, 00 1          | 1 35 m 21<br>1 02 m 35 | a Disabled   | ROG         | 1    | Local   |         | LSC        | -   |
|   | FlexConnect Groups                                                                 |              |              |            |              |          |                                        |                    |                        |              |             |      |         |         |            |     |
| 1 | 802.11b/g/n                                                                        |              |              |            |              |          |                                        |                    |                        |              |             |      |         |         |            |     |
|   | Media Stream                                                                       |              |              |            |              |          |                                        |                    |                        |              |             |      |         |         |            |     |
|   | Application Visibility<br>And Control                                              |              |              |            |              |          |                                        |                    |                        |              |             |      |         |         |            |     |
|   | Country                                                                            |              |              |            |              |          |                                        |                    |                        |              |             |      |         |         |            |     |
|   | Timers                                                                             |              |              |            |              |          |                                        |                    |                        |              |             |      |         |         |            |     |
| • | Netflow                                                                            |              |              |            |              |          |                                        |                    |                        |              |             |      |         |         |            |     |
| • | Q05                                                                                |              |              |            |              |          |                                        |                    |                        |              |             |      |         |         |            | < 1 |
| F |                                                                                    |              | -            | ð 👝 📘      |              |          | <b>-</b>                               | 2                  |                        |              |             |      | 83.4    | ENG     | 6:41 PM    |     |
| Ľ |                                                                                    | <u> </u>     |              |            | 0            |          | 3- <b>-</b> -                          | r                  |                        |              |             | - 10 | 16 VQ   | UK      | 12/16/2014 | 4   |

**注意:**在8.3.112之后,MIC AP在启用LSC后,将无法加入。因此,"尝试LSC"计数功能的使 用有限。

# 故障排除

目前没有针对此配置的故障排除信息。